# 湘南工科大学 学生用無線LAN利用ガイド (Android OS)

令和4年10月版

### 1) はじめに

この「学生用無線LAN利用ガイド」で説明する無線LAN設備は、湘南工科大学の学生が利用する設備です。 <mark>学外に公表しないよう</mark>注意して扱ってください。

### 2)使用可能な周波数とOSのバージョン

無線LANの周波数は基本的には<mark>5GHz帯</mark>を使用しています。画面例はバージョン9です。端末やバージョンによ り画面が異なります。

### 3)無線LAN設定(Wi-Fi設定)

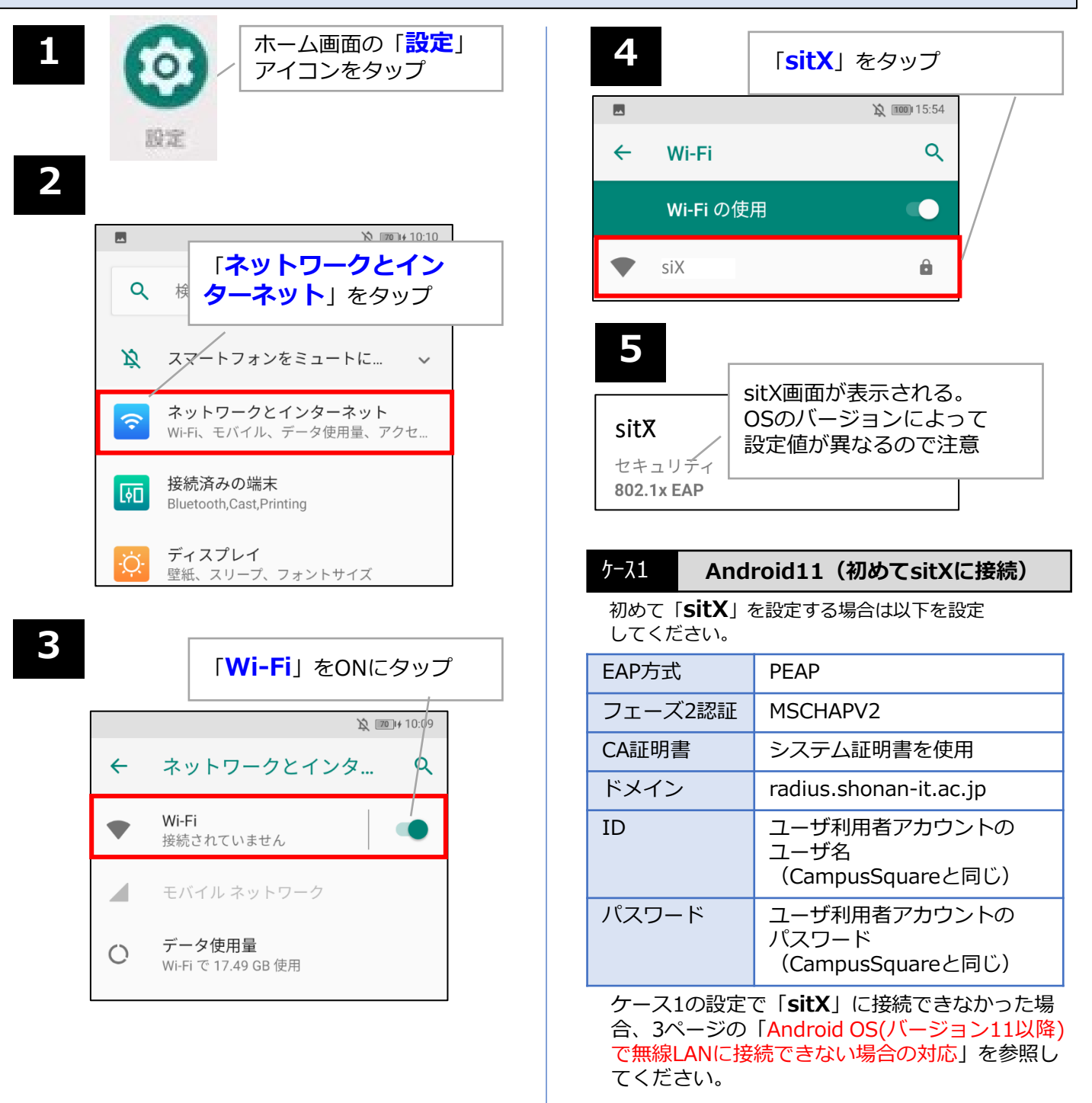

ケース2

#### Android10より古いOS、または 過去にsitXに接続したことのある Android11

「sitX」の設定画面では以下を設定してください。

| EAP方式   | PEAP                                       |
|---------|--------------------------------------------|
| フェーズ2認証 | なし                                         |
| CA証明書   | 検証しない                                      |
| ID      | ユーザ利用者アカウントの<br>ユーザ名<br>(CampusSquareと同じ)  |
| パスワード   | ユーザ利用者アカウントの<br>パスワード<br>(CampusSquareと同じ) |

6

### 画面例:Verson9

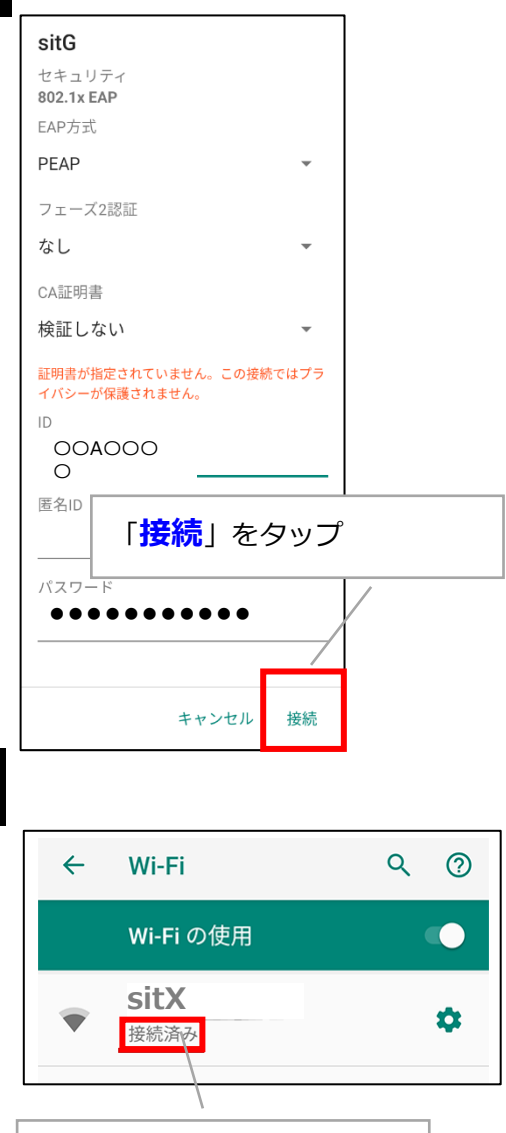

「接続済み」と表示された

ら設定完了

## 接続がうまくいかない場合 (Wi-Fiの設定削除方法)

Wi-Fiを設定してもうまく接続できない場合は、Wi-Fiの設定を一度削除し再度設定し直すことで問題が 解決される場合があります。

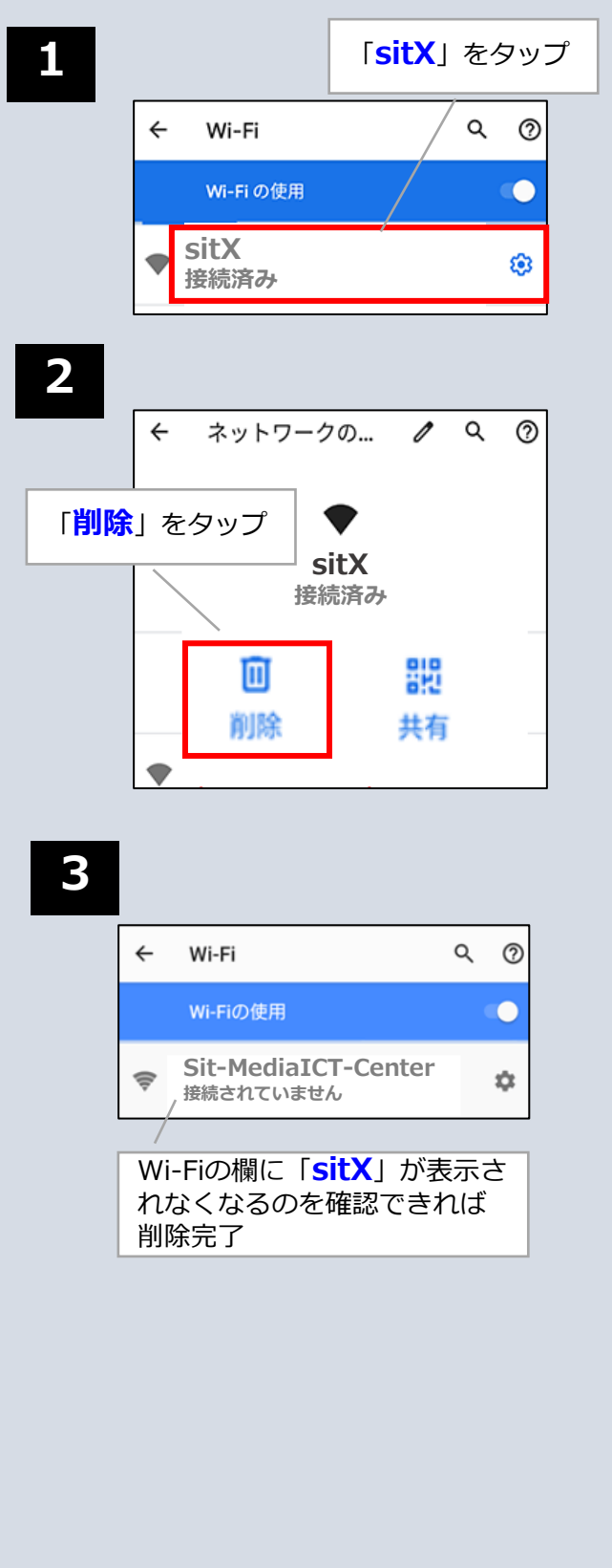

## Android OS(バージョン11以降)で無線LANに接続できない場合の対応

機種によりルート証明書の事前インストールが必要になる場合があります。 sitXに接続できない場合、次の手順に従いルート証明書のインストール作業を行ってください。

### 1)ルート証明書のダウンロード

1

ブラウザを起動し、下記のURLにアクセスしてください。 URL: https://repository.secomtrust.net/SC-Root2/

| × ● セキュリティ通信 RootCA2 リポジトリ<br>repository.secomtrust.net                                    |                                                                                                    |                                                                                        |                      |      | \$ |  | : |
|--------------------------------------------------------------------------------------------|----------------------------------------------------------------------------------------------------|----------------------------------------------------------------------------------------|----------------------|------|----|--|---|
| <b>SECON</b><br>セコムトラストシステムズ株式会社<br>セキュリティ通信 RootCA2 リオ<br>■CP/CPS (Certificate Policy and | ポジトリ<br>Certification Practice Statemy                                                                                                 | ent)                                                                                   |                      |      |    |  |   |
| ドキュメント                                                                                     | ドキュメント<br><sup>1</sup><br><sup>1</sup><br><sup>1</sup><br><sup>1</sup><br><sup>1</sup><br><sup>1</sup><br><sup>1</sup><br><sup>1</sup> |                                                                                        |                      | リンク  | 7  |  |   |
| CP/CPS                                                                                     |                                                                                                    | 改訂日等は<br>リンク先にてご確認ください。改訂日はリンク先にてご確認ください。                                              |                      | HTML | _  |  |   |
| ■ルートCA証明書、失効リスト(CF                                                                         | AL)                                                                                                    |                                                                                        |                      |      |    |  |   |
| CA証明書(CA証明書)                                                                               | 有効期間の開始(Not Before)<br>有効期間の終了(Not After)                                                                                              | CA証明書ファイル名(CA証明書ファイル名)<br>SHA1 Finger Print                                            | 証明<br>書(Certificate) | CRL  |    |  |   |
| セキュリティ通信 RootCA2                                                                           | 2009/05/29 14:00:39 (JST)<br>2029/05/29 14:00:39 (JST)                                                                                 | SCRoot2ca.cer (DER)、SCRoot2caPem.cer (PEM)<br>5F3B8CF2F810B37D78B4CEEC1919C37334B96774 | DER<br>PEM           | DER  |    |  |   |
| マイムスタンプ用証明書失効理由(失効したタイムスタンプ証明書の理由コード)<br>レートCA証明書インポート操作マニュアル                              |                                                                                                    |                                                                                        |                      |      |    |  |   |
| - METRY (Remedicing)                                                                       |                                                                                                    |                                                                                        |                      |      |    |  |   |

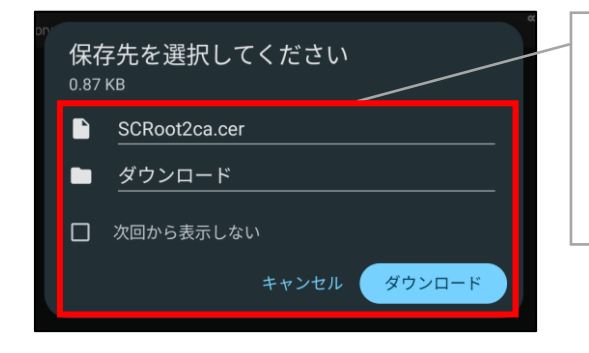

「ファイル名」と「保存先」を確認してダウンロードボタ ンをタップしてください。

### 注意

機種によっては、ファイル名の拡張子「cer」を「crt」に変 更しなければいけない場合があります。

## 2) ルート証明書のインストール

「DER」をタップ

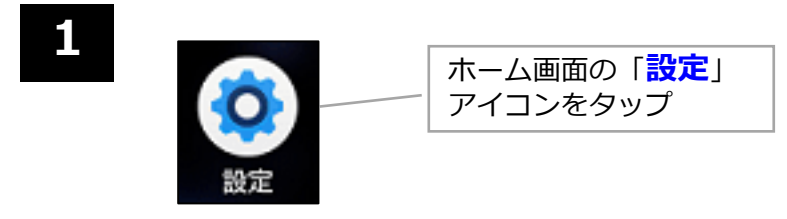

| 2 |                                                                         | 「 <b>セキュリティ</b> 」をタップ                                                                             |
|---|-------------------------------------------------------------------------|---------------------------------------------------------------------------------------------------|
| 3 | <b>暗号化と認証情報</b>                                                         | 「 <b>暗号化と認証情報</b> 」をタップ                                                                           |
| 4 | 証明書のインストール<br><sub>ストレージから証明書をインストールする</sub>                            | 「 <mark>証明書のインストール</mark> 」を<br>タップ                                                               |
| 5 | 証明書のインストー<br>ル                                                          |                                                                                                   |
|   | CA 証明書<br>VPN とアプリユーザー証明書                                               |                                                                                                   |
|   | Wi-Fi 証明書                                                               | 「 <b>Wi-Fi証明書</b> 」をタップ                                                                           |
| 6 | <i>■ ダウンロード</i>                                                         | ダウンロードフォルダの<br>「 <b>SCRoot2ca.cer</b> 」ファイル<br>をタップ                                               |
|   | <ul> <li>◇ サイズの大きいファイル</li> <li>◇ 今週</li> <li>【ダウンロード】内のファイル</li> </ul> | <b>注意</b> :証明書のインストールが実<br>行されない場合、アンドロイド<br>OSの「ファイル」アプリで、証<br>明書のファイル名の変更作業を<br>行ってから、ルート証明書のイン |
|   |                                                                         | ストールを再実行してください。<br>ファイル名の変更作業<br>「SCRoot2ca.cer」を、<br>「SCRoot2ca.crt」に変更                          |
|   | SCRoot2ca                                                               |                                                                                                   |

この証明書の名前を指定して ください 証明書名 SCRoot2ca キャンセル OK

ケース3

### Android11以降(sitXに接続)

CA証明書に「SCRoot2ca」を設定し「接続」を タップしてください。

| EAP方式   | PEAP                                       |
|---------|--------------------------------------------|
| フェーズ2認証 | MSCHAPV2                                   |
| CA証明書   | SCRoot2ca                                  |
| ドメイン    | radius.shonan-it.ac.jp                     |
| ID      | ユーザ利用者アカウントのユー<br>ザ名<br>(CampusSquareと同じ)  |
| パスワード   | ユーザ利用者アカウントの<br>パスワード<br>(CampusSquareと同じ) |

5/5

証明書名「SCRoot2ca」を入

カし「OK」をタップ